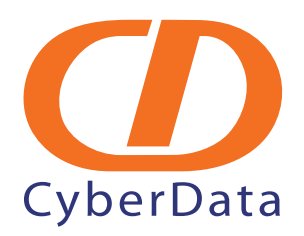

# VoIP Zone Controller: 4-Port Audio Out Operations Guide

SiP Compliant 010881

Document Part #930109B for Firmware Version 1.0.6

930109B

VoIPon www.voipon.co.uk sales@voipon.co.uk Tel: +44 (0)1245 808195 Fax: +44 (0)1245 808299

#### Operations Guide 930109B SiP Compliant 010881

#### COPYRIGHT NOTICE: © 2008, CyberData Corporation, ALL RIGHTS RESERVED.

This manual and related materials are the copyrighted property of CyberData Corporation. No part of this manual or related materials may be reproduced or transmitted, in any form or by any means (except for internal use by licensed customers), without prior express written permission of CyberData Corporation. This manual, and the products, software, firmware, and/or hardware described in this manual are the property of CyberData Corporation, provided under the terms of an agreement between CyberData Corporation and recipient of this manual, and their use is subject to that agreement and its terms.

DISCLAIMER: Except as expressly and specifically stated in a written agreement executed by CyberData Corporation, CyberData Corporation makes no representation or warranty, express or implied, including any warranty or merchantability or fitness for any purpose, with respect to this manual or the products, software, firmware, and/or hardware described herein, and CyberData Corporation assumes no liability for damages or claims resulting from any use of this manual or such products, software, firmware, and/or hardware. CyberData Corporation reserves the right to make changes, without notice, to this manual and to any such product, software, firmware, and/or hardware.

OPEN SOURCE STATEMENT: Certain software components included in CyberData products are subject to the GNU General Public License (GPL) and Lesser GNU General Public License (LGPL) "open source" or "free software" licenses. Some of this Open Source Software may be owned by third parties. Open Source Software is not subject to the terms and conditions of the CyberData COPYRIGHT NOTICE or software licenses. Your right to copy, modify, and distribute any Open Source Software is determined by the terms of the GPL, LGPL, or third party, according to who licenses that software.

Software or firmware developed by Cyberdata that is unrelated to Open Source Software is copyrighted by CyberData, subject to the terms of CyberData licenses, and may not be copied, modified, reverse-engineered, or otherwise altered without explicit written permission from CyberData Corporation.

TRADEMARK NOTICE: CyberData Corporation and the CyberData Corporation logos are trademarks of CyberData Corporation. Other product names, trademarks, and service marks may be the trademarks or registered trademarks of their respective owners.

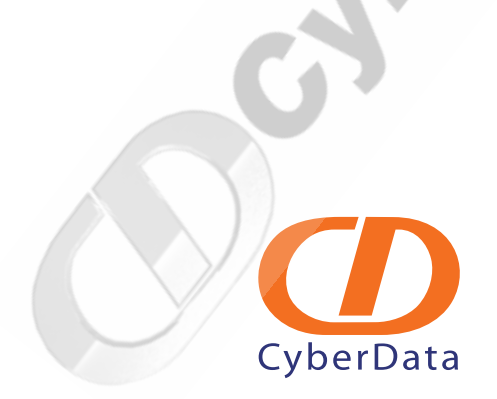

CyberData Corporation

930109B

**Operations** Guide

## **Revision History**

| Revision Date Rele | d Description of Changes                                                                                                    |
|--------------------|----------------------------------------------------------------------------------------------------|
| A 5/29/200         | This is the first release of this manual                                                                                                    |
| 3 12/19/20         | Adds information about the <b>Beep Before Page</b> , <b>Bypass DTMF</b> , and <b>RTFM Announce</b> features in Table 2-5, "Zones Setup Parameters".                                                                                     |
|                    | Adds redundant page button definitions in every web page table.                                                                                                    |
|                    | Firmware: This revision provides information for firmware version 1.0.6. Release notes detailing the difference between this firmware version and earlier firmware versions is available in the firmware zip file at the following URL: |
|                    | http://www.cyberdata.net/support/voip/zonecontroller.html                                                                                                    |
|                    |                                                                                                    |

CyberData Corporation

930109B

**Operations Guide** 

VoIPon www.voipon.co.uk sales@voipon.co.uk Tel: +44 (0)1245 808195 Fax: +44 (0)1245 808299

CyberData Corporation

930109B

**Operations** Guide

VoIPon www.voipon.co.uk sales@voipon.co.uk Tel: +44 (0)1245 808195 Fax: +44 (0)1245 808299

conportation subernation

## Contents

#### **Chapter 1 Product Overview**

| Chapter 2 Implementing the VoIP Zone Controller               | 3  |
|---------------------------------------------------------------|----|
| 2.1 Parts List                                                | 3  |
| 2.2 Typical Installation                                      | 4  |
| 2.3 Setting up the VoIP Zone Controller                       | 5  |
| 2.3.1 Connect to the Power Source                             | 5  |
| 2.3.2 Connect to the Network                                  | 5  |
| 2.3.3 Confirm that the VoIP Zone Controller is Up and Running | 6  |
| Confirm Power on, Network Connectivity, and Baud Rate         | 6  |
| Verify Network Activity                                       | 6  |
| 2.3.4 Restore the Factory Default Settings as Required        | 7  |
| 2.4 Configuring the VoIP Zone Controller                      | 8  |
| 2.4.1 Gather the Required Configuration Information           | 8  |
| Static or DHCP Addressing?                                    | 8  |
| Username and Password for Configuration GUI                   | 8  |
| SIP Settings                                                  | 8  |
| 2.4.2 Log in to the Configuration GUI                         | 8  |
| 2.4.3 Configure the Network Parameters                        |    |
| 2.4.4 Change the Default Username and Password                |    |
| 2.4.5 Configure the SiP Parameters                            | 14 |
| 2.5 Set up the Zones                                          |    |
| 2.6 Operating the VoIP Zone Controller                        | 20 |
| 2.7 Upgrading the Firmware                                    | 20 |
| 2.8 Rebooting the VoIP Zone Controller                        | 22 |
|                                                               |    |

### Appendix A Setting Up a TFTP Server

| Appendix A Setting Up a TFTP   | Server 23 |
|--------------------------------|-----------|
| A.1 Set up a TFTP Server       |           |
| A.1.1 In a Linux Environment   |           |
| A.1.2 In a Windows Environment |           |

| Appendix B Troubleshooting/Technical Support | 25 |
|----------------------------------------------|----|
| B.1 Frequently Asked Questions (FAQ)         | 25 |
| B.1.1 Documentation                          | 25 |
| B.2 Contact Information                      | 25 |
| B.3 Warranty                                 | 26 |
|                                              |    |

#### Index

VoIP Zone Controller 4-Port Audio Out Operations Guide 930109B

CyberData Corporation

27

1

CyberData Corporation

ii

930109B

VoIP Zone Controller 4-Port Audio Out Operations Guide

VolPon www.voipon.co.uk sales@voipon.co.uk Tel: +44 (0)1245 808195 Fax: +44 (0)1245 808299

conportation suberbata

## 1 Product Overview

The VoIP Zone Controller is a PoE-enabled, single SIP-endpoint enabling user defined paging zones through a line-out connection to legacy analog amplifiers connected to existing legacy analog paging speakers.

SIP compliant IP-PBX's can now interface with existing legacy analog paging speaker installations.

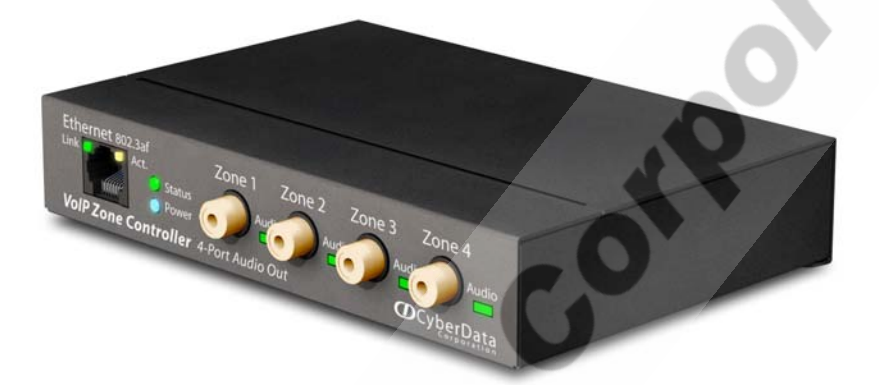

#### Product features

- SIP compliancy
- 10/100BaseT Ethernet Connection
- Page any combination of zones in 15 configurable groups
- TFTP-based firmware upgrades
- PoE enabled
- Connector for optional external power supply

VoIP Zone Controller 4-Port Audio Out Operations Guide 930109B

#### Supported

- HTTP Web-based configuration
- Provides an intuitive GUI for easy system configuration and verification of speaker operations.
- DHCP Client
- TFTP Client
- Audio Codec
- G.711 U-law
- DTMF detection

#### Product specifications

| VoIP Zone Controller Specificat | VoIP Zone Controller Specifications |  |
|---------------------------------|-------------------------------------|--|
| Regulatory Compliance           | FCC Class A, UL 60950, CE           |  |
| Power Requirement               | PoE or 48V DC                       |  |
| Baud Rate                       | 10/100 Mbps                         |  |
| Protocol                        | SiP compliant                       |  |
| Part Number                     | 010881                              |  |
| Dimensions                      | 6.11"L x 4.05"W x 1.15" H           |  |
| Weight                          | 1.2 pounds                          |  |
| CNOCH                           |                                     |  |

CyberData Corporation

## 2 Implementing the VoIP Zone Controller

The topics in this chapter provide information on setting up, configuring, and using the VoIP Zone Controller.

## 2.1 Parts List

The packaging for the VoIP Zone Controller includes the parts in this illustration.

| Quantity | Part Name                                                                                                    | Illustration |
|----------|----------------------------------------------------------------------------------------------------|--------------|
| 1        | VoIP Zone Controller                                                                                                    | 2000         |
| 1        | Installation Quick Reference Guide                                                                                                   |              |
| 1        | Mounting Template (located on the last<br>page of the <i>Installation Quick</i><br><i>Reference</i> )                                |              |
|          | Mounting Kit (part #070057A)<br>which includes:<br>(2) #4-6 x 7/8" Mounting Anchors<br>(2) #4 x 1-1/4" Round Phillips Wood<br>Screws |              |
|          |                                                                                                    |              |

Table 2-1. Parts List

VoIP Zone Controller 4-Port Audio Out Operations Guide 930109B

## 2.2 Typical Installation

Figure 2-1 illustrates how the VoIP Zone Controller is normally installed as part of a paging system.

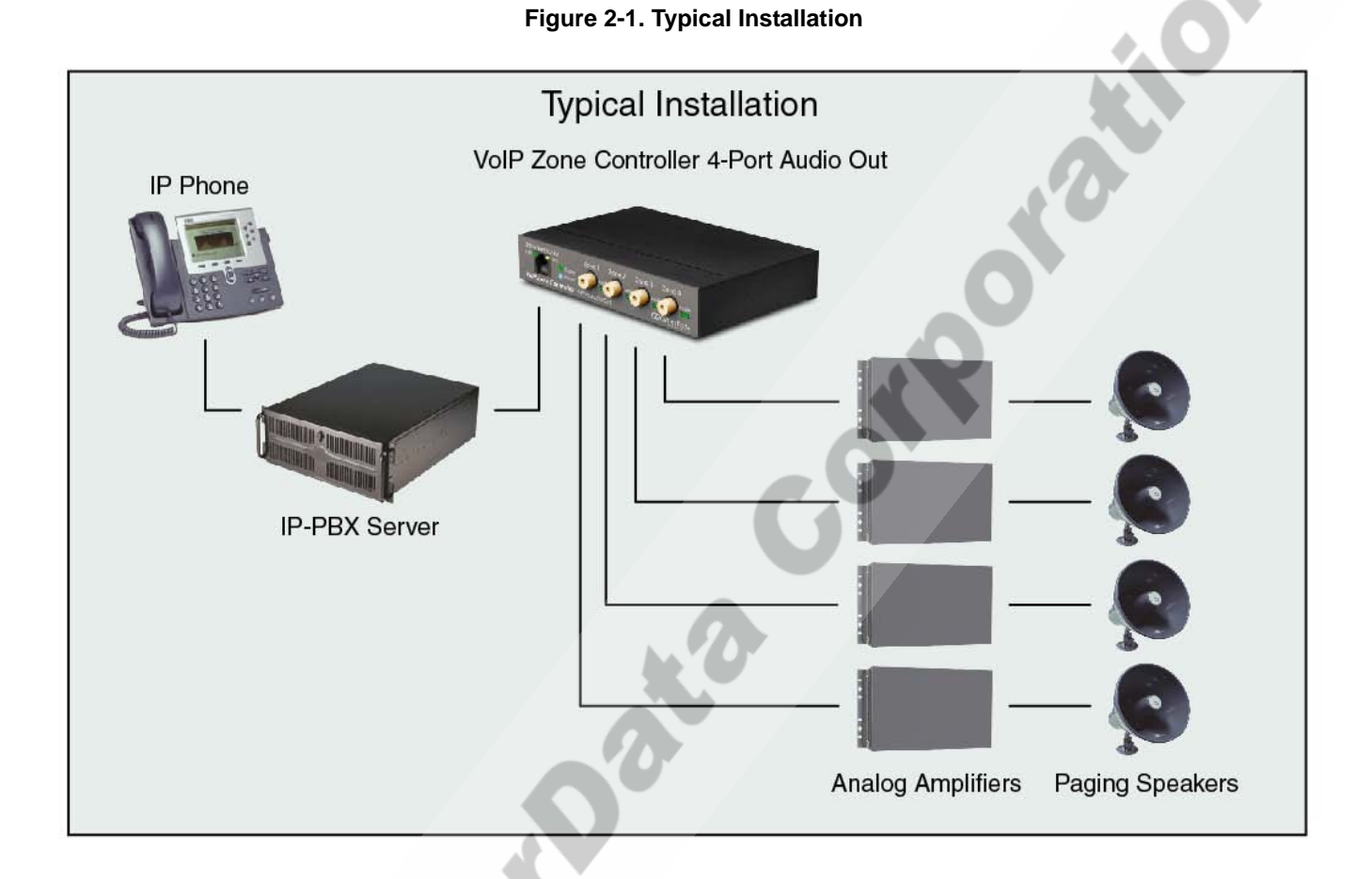

CyberData Corporation

930109B

VoIP Zone Controller 4-Port Audio Out Operations Guide

## 2.3 Setting up the VoIP Zone Controller

Before you set up the VoIP Zone Controller, be sure that you have received all the parts described in Section 2.1, "Parts List".

### 2.3.1 Connect to the Power Source

To use PoE, plug a Cat 5 Ethernet cable from the VoIP Zone Controller Ethernet port to your network. As an alternative to PoE, you can plug one end of a +48V DC power supply into the VoIP Zone Controller, and plug the other end into a receptacle. If required, connect the earth grounding wire to the chassis ground on the back of the unit.

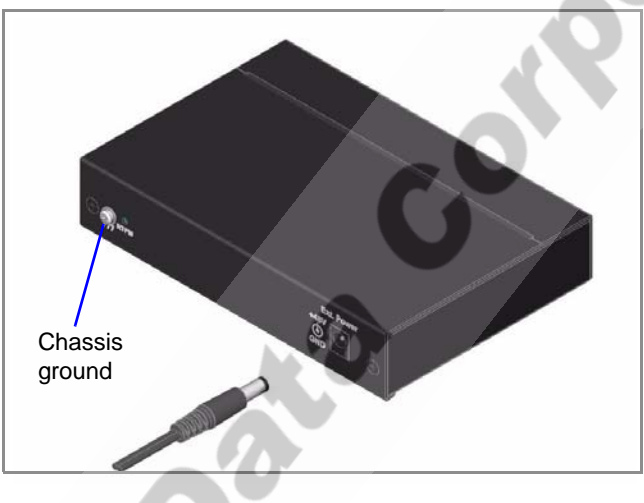

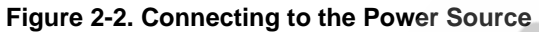

### 2.3.2 Connect to the Network

Plug one end of a standard Ethernet cable into the VoIP Zone Controller **Ethernet** port. Plug the other end into your network.

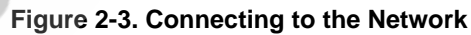

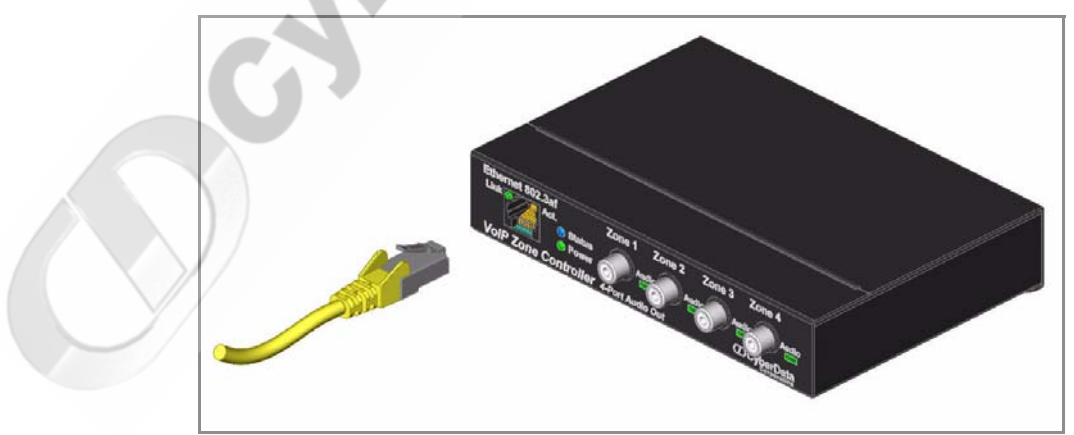

VoIP Zone Controller 4-Port Audio Out Operations Guide 930109B

CyberData Corporation

VolPon www.voipon.co.uk sales@voipon.co.uk Tel: +44 (0)1245 808195 Fax: +44 (0)1245 808299

## 2.3.3 Confirm that the VoIP Zone Controller is Up and Running

The indicator lights on the front of the VoIP Zone Controller verify the unit's operations.

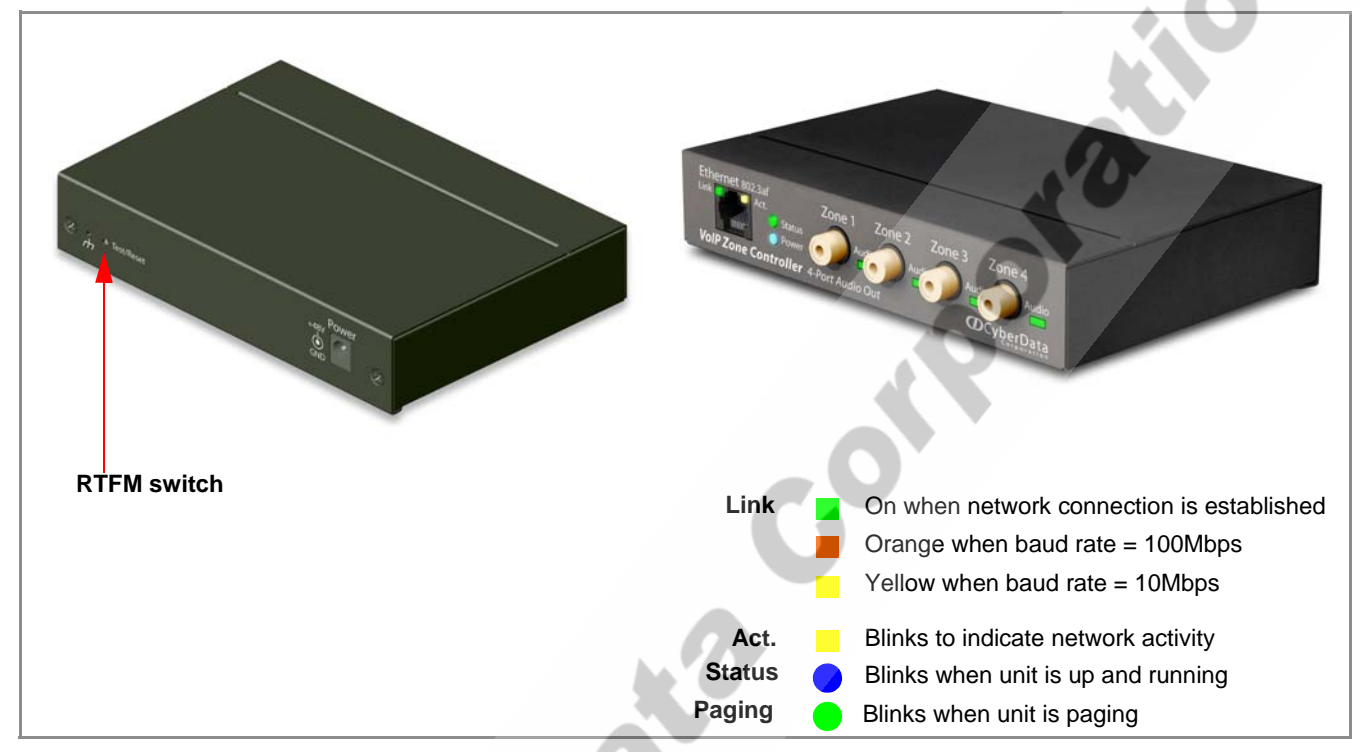

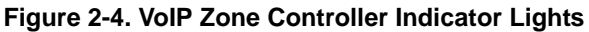

#### 2.3.3.1 Confirm Power on, Network Connectivity, and Baud Rate

When you plug in the Ethernet cable or power supply:

- The round, blue **Status** light on the front of the VoIP Zone Controller comes on indicating that the power is on. Once the device has been initialized, this light blinks at one second intervals.
- The square, green Link light above the Ethernet port indicates that the network connection has been established. The Link light changes color to confirm the auto-negotiated baud rate:
  - This light is yellow at 10 Mbps.
  - It is orange at 100 Mbps.
- The green **Paging** light comes on after the device is booted and initialized. This light blinks when a page is in progress.

#### 2.3.3.2 Verify Network Activity

The square, yellow Act light blinks when there is network activity.

## 2.3.4 Restore the Factory Default Settings as Required

The VoIP Zone Controller is delivered with factory set default values for the following parameters. Use the **RTFM** switch (see Figure 2-5) on the back of the unit to restore these parameters to the factory default settings.

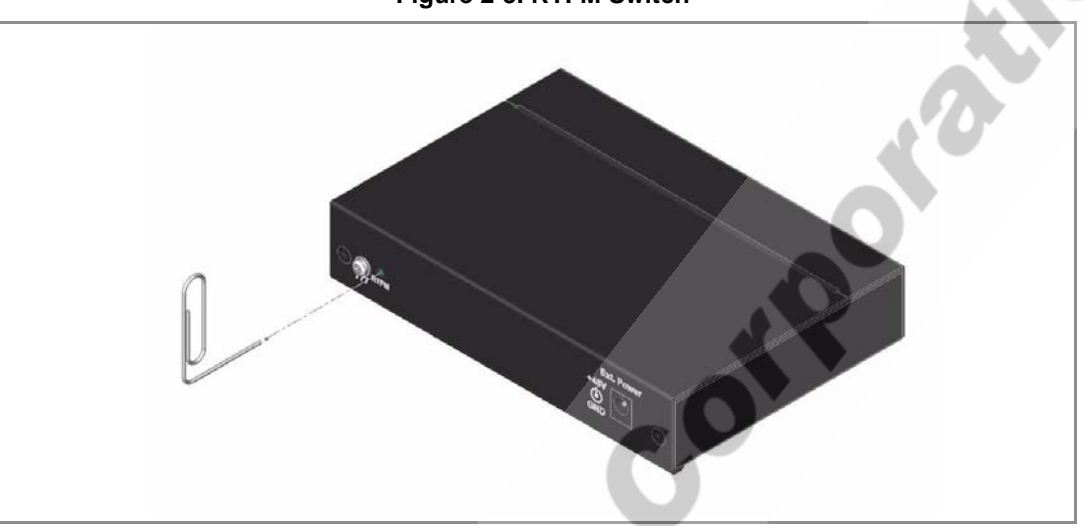

Figure 2-5. RTFM Switch

**Note** When you perform this procedure, the factory default settings are restored for *all* the following parameters.

| Parameter       | Factory Default Setting |
|-----------------|-------------------------|
| IP Addressing   | static                  |
| IP Address      | 192.168.3.10            |
| Subnet Mask     | 255.255.255.0           |
| Default Gateway | 192.168.3.1             |
| Username        | admin                   |
| Password        | admin                   |

To restore these parameters to the factory default settings:

- 1. Press and hold the **RTFM** switch until the status and paging lights come on.
- 2. Continue to press the switch until after the indicator lights go off, and then release it.
- The VoIP Zone Controller settings are restored to the factory defaults.

VoIP Zone Controller 4-Port Audio Out Operations Guide 930109B

## 2.4 Configuring the VoIP Zone Controller

Use this section to configure the VoIP Zone Controller.

### 2.4.1 Gather the Required Configuration Information

Have the following information available before you configure the VoIP Zone Controller.

#### 2.4.1.1 Static or DHCP Addressing?

Know whether your system uses static or dynamic (DHCP) IP addressing. If it uses static addressing, you also need to know the values to assign to the following VoIP Zone Controller parameters:

- IP Address
- Subnet Mask
- Default Gateway

#### 2.4.1.2 Username and Password for Configuration GUI

Determine the Username and Password that will replace the defaults after you initially log in to the configuration GUI.

- The Username is case-sensitive, and must be from four to 25 alphanumeric characters long.
- The Password is case-sensitive, and must be from four to 20 alphanumeric characters long.

#### 2.4.1.3 SIP Settings

To configure the SIP parameters, determine whether you want to register the VoIP Zone Controller. If you do, determine the number of minutes the registration lease remains valid, and whether you want to automatically unregister when you reboot. To configure the SIP parameters, you also need to determine the values for these parameters:

- SIP Server IP Address
- Remote and Local SIP Port Numbers
- SIP User ID, and Authenticate ID and Password for this User ID

### 2.4.2 Log in to the Configuration GUI

To log in:

1. For the initial configuration of the VoIP Zone Controller, open your browser and enter the following address:

http://192.168.3.10

CyberData Corporation

930109B VolP Zone Controller 4-Port Audio Out Operations Guide

- To work with the VoIP Zone Controller configuration *after* the initial configuration, log in Note using the IP address you assign to the device. Section 2.4.3, "Configure the Network Parameters" provides instructions for entering the IP address.
- 2. When prompted, use the following default Username and Password to open the configuration Home page:

Username: admin

Password: admin

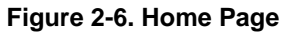

| CD                      | CyberData Corporation                                 |
|-------------------------|-------------------------------------------------------|
| 9                       | VOIP FOUR PORT ZONE CONTROLLER                        |
| Device Name:            | CD_Four_Port                                          |
| <b>Current Settings</b> |                                                       |
| Serial#:                | 123546789                                             |
| Ethernet Address:       | 00:20:F7:CB:CB:CB                                     |
| IP Addressing:          | static                                                |
| IP Address:             | 192.168.3.10                                          |
| Subnet Mask:            | 255.255.255.0                                         |
| Default Gateway:        | 192.168.3.1                                           |
| DNS Server1:            | 192.168.3.95                                          |
| DNS Server2:            | 192.168.9.1                                           |
| Network Setur           | Admin Settings SIP Setup Zones Setup Upgrade Firmware |
|                         |                                                       |

3. On the Home Page, review the setup details and navigation buttons described in Table 2-1.

| Table 2-1. Home Page Overview |                                                           |
|-------------------------------|-----------------------------------------------------------|
| Web Page Item                 | Description                                               |
| Device Name                   | Shows the device name.                                    |
| Serial #                      | Device serial number.                                     |
| Ethernet Address              | Device ethernet address.                                  |
| IP Addressing                 | Shows the current IP addressing setting (DHCP or static). |
| IP Address                    | Shows the current IP address.                             |
| Subnet Mask                   | Shows the current subnet mask address.                    |
| Default Gateway               | Shows the current default gateway address.                |
| DNS Server 1                  | Shows the DNS Server 1 address.                           |
|                               |                                                           |

VoIP Zone Controller 4-Port Audio Out Operations Guide 930109B

<u>\_\_\_\_</u>

CyberData Corporation

VolPon www.voipon.co.uk sales@voipon.co.uk Tel: +44 (0)1245 808195 Fax: +44 (0)1245 808299

#### 10 Implementing the VoIP Zone Controller Configuring the VoIP Zone Controller

| Web Page Item    | Description                                   |
|------------------|-----------------------------------------------|
| DNS Server 2     | Shows the DNS Server 2 address.               |
| Network Setup    | Link to the <b>Network Setup</b> web page.    |
| Admin Settings   | Link to the <b>Admin Settings</b> web page.   |
| SIP Setup        | Link to the <b>SIP Setup</b> web page.        |
| Zones Setup      | Link to the <b>Zones Setup</b> web page.      |
| Upgrade Firmware | Link to the <b>Upgrade Firmware</b> web page. |

#### Table 2-1. Home Page Overview (continued)

At this point you can:

- Review the VoIP Zone Controller's **Current Settings**. Use the RTFM switch to restore the factory default settings. See Section 2.3.4, "Restore the Factory Default Settings as Required".
- Configure the network parameters. Click Network Setup and refer to Section 2.4.3, "Configure the Network Parameters" for instructions.
- Configure the Admin parameters. Click Admin Settings and refer to Section 2.4.4, "Change the Default Username and Password" for instructions.
- Configure the SIP parameters. Click SIP Setup and see Section 2.4.5, "Configure the SiP Parameters".
- Configure the Zones parameters. Click **Zones Setup** and refer to ....for instructions.
- **Note** Click the **Upgrade Firmware** button any time you need to upload new versions of the firmware or **Reboot** the VoIP Zone Controller. Refer to Section 2.7, "Upgrading the Firmware" and Section 2.8, "Rebooting the VoIP Zone Controller" for instructions.

#### 2.4.3 Configure the Network Parameters

Configuring the network parameters enables your network to recognize the VoIP Zone Controller and communicate with it. Click **Network Setup** on the Home page to open the **Network Configuration** page.

CyberData Corporation

930109B VolP Zone Controller 4-Port Audio Out Operations Guide

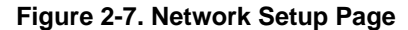

| (TD)            | CyberData Co         | rporation                                   |
|-----------------|----------------------|---------------------------------------------|
| -               | VOIP                 | FOUR PORT ZONE CONTROLLER                   |
| Network Se      | etup                 |                                             |
| IP Addressing:  | Static C DHCP        | •                                           |
| IP Address:     | 192.168.3.10         | *                                           |
| Subnet Mask     | 255.255.255.0        |                                             |
| Default Gateway | 192.168.3.1          |                                             |
| DNS Server1:    | 192.168.3.95         | *                                           |
| DNS Server2:    | 192.168.3.1          | *                                           |
| * changing this | parameter causes svs | tem reboot when saved                       |
| changing chief  |                      |                                             |
| Save Setting    | 15                   |                                             |
|                 |                      |                                             |
| -               |                      |                                             |
| Admin Setting   | IS SIP S             | etup Zones Setup Upgrade Firmware Home Page |
|                 |                      |                                             |
|                 |                      |                                             |
|                 |                      |                                             |
|                 |                      |                                             |

On the Network Setup page, enter values for the parameters indicated in Table 2-2.

#### Table 2-2. Network Setup Parameters

| Web Page Item   | Description                                                                                                    |
|-----------------|----------------------------------------------------------------------------------------------------|
| IP Addressing*  | Select either <b>DHCP IP Addressing</b> or <b>Static IP Addressing</b> by marking the appropriate radio button. If you select <b>Static</b> , configure the remaining parameters indicated in Table 2-2. If you select <b>DHCP</b> , go to Step 3. |
| IP Address*     | Enter the Static IP address.                                                                                                    |
| Subnet Mask     | Enter the Subnet Mask address.                                                                                                    |
| Default Gateway | Enter the Default Gateway address.                                                                                                    |
| DNS Server 1*   | Enter the DNS Server 1 address.                                                                                                    |
| DNS Server 2*   | Enter the DNS Server 2 address.                                                                                                    |
| Save Settings   | Click on this button to save your configuration settings. Changing a parameter that has an asterisk next to it will cause a system reboot when saved.                                                                                              |

VoIP Zone Controller 4-Port Audio Out Operations Guide 930109B

12 Implementing the VoIP Zone Controller Configuring the VoIP Zone Controller

| Web Page Item    | Description                                   |
|------------------|-----------------------------------------------|
| Admin Settings   | Link to the Admin Settings web page.          |
| SIP Setup        | Link to the <b>SIP Setup</b> web page.        |
| Zones Setup      | Link to the <b>Zones Setup</b> web page.      |
| Upgrade Firmware | Link to the <b>Upgrade Firmware</b> web page. |
| Home Page        | Link to the <b>Home</b> page.                 |

#### Table 2-2. Network Setup Parameters (continued)

On this page:

1. Specify whether you use **Static** or **DHCP IP Addressing** by marking the appropriate radio button. Then, if you select Static, go to Step 2.

Note Changing the IP Addressing selection causes the system to reboot when click Save Settings.

- 2. For Static IP Addressing, also enter values for the following parameters:
  - a. The VoIP Zone Controller's **IP Address**: The VoIP Zone Controller is delivered with a factory default IP address. Change the default address to the correct IP address for your system.
- **Note** Changing the VoIP Zone Controller's **IP Address** causes the system to reboot when you click Save Settings.
  - b. The Subnet Mask.
  - c. The Default Gateway.
- 3. Click Save Settings when you finish.

## 2.4.4 Change the Default Username and Password

On the Home page, click **Admin Settings** to open the **Administrate Settings** page. After changing the Username and Password on this page, new browser requests will require you to log in using these new parameters.

|                                                                                                    | Figure 2-8. Administrator 8 | Settings Page    |           |
|----------------------------------------------------------------------------------------------------|-----------------------------|------------------|-----------|
| CyberData                                                                                               | Corporation                 |                  |           |
| VOIF                                                                                                    | FOUR PORT                   | ZONE CONT        | ROLLER    |
| Administrator Setting                                                                                   | S                           | .00              |           |
| Device Name:                                                                                            | D_Four_Port                 |                  |           |
| Change Web Access Username: a<br>Change Web Access Password:<br>Re-enter New Password:<br>Save Settings | dmin                        | CO'              |           |
| Network Setup                                                                                           | IP Setup<br>Zones Setup     | Upgrade Firmware | Home Page |

4. On the Administrator Settings page, enter values for the parameters indicated in Table 2-3.

#### Table 2-3. Administrator Settings Parameters

| Web Page Item              | Description                                                                                                    |
|----------------------------|----------------------------------------------------------------------------------------------------|
| Device Name                | Enter the name of the device.                                                                                                    |
| Change Web Access Username | Use this field to change the Web Access Username                                                                                                    |
| Change Web Access Password | Use this field to change the Web Access Password                                                                                                    |
| Re-enter New Password      | Use this field to re-enter a new password                                                                                                    |
| Save Settings              | Click on this button to save your configuration settings.<br>Changing a parameter that has an asterisk next to it will<br>cause a system reboot when saved. |

VoIP Zone Controller 4-Port Audio Out Operations Guide 930109B

14 Implementing the VoIP Zone Controller Configuring the VoIP Zone Controller

| Web Page Item    | Description                                   |
|------------------|-----------------------------------------------|
| Network Setup    | Link to the <b>Network Setup</b> web page.    |
| SIP Setup        | Link to the <b>SIP Setup</b> web page.        |
| Zones Setup      | Link to the <b>Zones Setup</b> web page.      |
| Upgrade Firmware | Link to the <b>Upgrade Firmware</b> web page. |
| Home Page        | Link to the <b>Home</b> page.                 |

#### Table 2-3. Administrator Settings Parameters (continued)

To change the default Web access Username and Password:

- 1. Enter the new Username from four to 25 alphanumeric characters in the **Change Username** field. The Username is case-sensitive.
- 2. Enter the new Password from four to 20 alphanumeric characters in the **Change Password** field. The Password is case-sensitive.
- 3. Enter the new password again in the Re-enter New Password field.
- 4. Click Save Settings.

#### 2.4.5 Configure the SiP Parameters

The SIP parameters enable the VoIP Zone Controller to contact and register with the SIP server. On the Home page, click **SIP Setup** to open the **SIP Configuration** page.

CyberData Corporation

930109B VolP Zone Controller 4-Port Audio Out Operations Guide

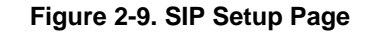

| Crocyber                    | Data Corporation |                                        |
|-----------------------------|------------------|----------------------------------------|
|                             |                  |                                        |
| V                           | OIP FOUR         | PORT ZONE CONTROLLER                   |
|                             |                  |                                        |
| SIP Setup                   |                  |                                        |
|                             | -                |                                        |
| SIP Server :                | 192.168.3.95     | *                                      |
| Remote SIP Port:            | 5060             | *                                      |
| Local SIP Port:             | 5060             | *                                      |
| SIP User ID:                | 207              | *                                      |
| Authenticate ID:            | 207              | *                                      |
| Authenticate Password:      | ext207           | *                                      |
| SIP Registration:           |                  | •                                      |
| Unregister on Reboot:       | C Yes 🐔 No       |                                        |
| Register Expiration (minute | es): 60          | *                                      |
| Network Setup               | Admin Settings   | Zones Setup Upgrade Firmware Home Page |
|                             |                  |                                        |

VoIPon www.voipon.co.uk sales@voipon.co.uk Tel: +44 (0)1245 808195 Fax: +44 (0)1245 808299

1. On the **SIP Setup** page, enter values for the parameters indicated in Table 2-4.

| web Page item                                   | Description                                                                                                    |
|-------------------------------------------------|----------------------------------------------------------------------------------------------------|
| SIP Server*                                     | Enter the SIP server represented as either a numeric IF address in dotted decimal notation or the fully qualified host name (FQHN) up to 64 characters.         |
| Remote SIP Port*                                | Enter the Remote SIP Port number (default is 5060).                                                                                                    |
| Local SIP Port*                                 | Enter the Local SIP Port number (default is 5060).                                                                                                    |
| SIP User ID*                                    | Enter the SIP User ID (up to 25 alphanumeric characte                                                                                                    |
| Authenticate ID*                                | Enter the <b>Authenticate ID</b> (up to 25 alphanumeric characters).                                                                                            |
| Authenticate Password*                          | Enter the <b>Authenticate Password</b> (up to 25 alphanume characters).                                                                                         |
| SIP Registration*                               | Enable/Disable SIP Registration.                                                                                                    |
| Unregister on Reboot*                           | <ul> <li>Select Yes to automatically unregister the speaker whit is rebooted.</li> <li>Select No to keep the speaker registered when it is rebooted.</li> </ul> |
| Register Expiration*                            | Enter the SIP Registration lease time in minutes (defau 60 minutes).                                                                                            |
| Save Settings                                   | Click on this button to save your configuration settings.<br>Changing a parameter that has an asterisk next to it will<br>cause a system reboot when saved.     |
| Network Setup                                   | Link to the Network Setup web page.                                                                                                    |
| Admin Settings                                  | Link to the Admin Settings web page.                                                                                                    |
| Zones Setup                                     | Link to the <b>Zones Setup</b> web page.                                                                                                    |
| Upgrade Firmware                                | Link to the Upgrade Firmware web page.                                                                                                    |
| Home Page                                       | Link to the <b>Home</b> page.                                                                                                    |
| 1. Enter the IP address of the <b>SIP Serve</b> | r.                                                                                                    |
| 2. Enter the port numbers used for SIP          | signaling:                                                                                                    |
| a. Remote SIP Port                              |                                                                                                    |
| b. Local SIP Port                               |                                                                                                    |
| b. Local SIP Port                               |                                                                                                    |

Table 2-4. SIP Setup Parameters

CyberData Corporation

930109B VolP Zone Controller 4-Port Audio Out Operations Guide

3. Enter the SIP registration parameters:

- a. SIP User ID
- b. Authenticate ID
- c. Authenticate Password
- 4. For **SIP Registration**, designate whether you want the VoIP Zone Controller to register with your SIP server.
- 5. At Unregister on Reboot:
  - a. Select **Yes** to automatically unregister the VoIP Zone Controller when you reboot it. Section 2.8, "Rebooting the VoIP Zone Controller" provides instructions on that process.
  - b. Select No to keep the VoIP Zone Controller registered when you reboot it.
- 6. In the **Register Expiration** field, enter the number of minutes the VoIP Zone Controller registration lease remains valid with the SIP Server. The VoIP Zone Controller automatically reregisters with the SIP server before the lease expiration timeout.

20

VoIP Zone Controller 4-Port Audio Out Operations Guide 930109B

## 2.5 Set up the Zones

- Each audio output jack on the VoIP Zone Controller represents a **Zone**.
- A Group is comprised of a combination of one or more Zones.
- You will need to plug any Zones that are used on the VoIP Zone Controller into an analog amplifier. Any speakers attached to the amplifier will be present in the Zone.
- 1. Click on the Zones Setup button to open the Zones Setup page. See Figure 2-10.

| Beep before page:       Bypass DTMF:         Enable       Zone 1       Zone 2       Zone 3       Group Mame         00       Image: Image:                                                                                                    | Dev | ice Name: | etup<br>[devna | me]      |            |                  |                           |
|----------------------------------------------------------------------------------------------------|-----|-----------|----------------|----------|------------|------------------|---------------------------|
| Enable       Zone 1       Zone 2       Zone 3       Zone 4       Group Name         00       Image: Image: I                                                                                                    | Be  | ep before | page:          | Ву       | pass DT    | MF:              |                           |
| Enable       Zone 1       Zone 2       Zone 3       Zone 4       Group Name         00               01       IV       IV          Group Name         01       IV       IV          Group Name         02       IV              03       IV              03       IV              03       IV              04       IV               04       IV               05       IV               05       IV               06       IV                                                                                                    | -   |           |                |          |            |                  |                           |
| enable       Zone 1       Zone 2       Zone 3       Zone 4       Group Name         01       IP       IP <th></th> <th>Enable</th> <th>Zone 1</th> <th>Zone 2</th> <th>Zone 3</th> <th>Zone 4</th> <th>Group Name</th>                                                                                                    |     | Enable    | Zone 1         | Zone 2   | Zone 3     | Zone 4           | Group Name                |
| Enable       Zone 1       Zone 2       Zone 3       Zone 4       Group Name         01       IV       IV       IP       IP <th>00</th> <th></th> <th></th> <th></th> <th></th> <th></th> <th>[200]</th>                                                                                                    | 00  |           |                |          |            |                  | [200]                     |
| EnableZone 1Zone 2Zone 3Zone 0 me01 $\nabla''$ $\Box''$ $\Box''$ $\Box''$ $\Box''$ $\Box'''$ 02 $\nabla''$ $\Box''$ $\Box'''$ $\Box''''''''''''''''''''''''''''''''''''$                                                                                                    |     |           |                |          |            |                  |                           |
| 01       V       V       I       I       Zone One         02       V       I       V       I       Zone Two         03       V       I       I       V       Zone Two         04       V       I       I       V       Zone Two         05       V       V       I       I       V       Zones One and Two         05       V       V       I       I       Zones One and Two         06       V       V       I       I       Zones One and Two         07       V       V       I       Zones One and Tour         08       V       V       V       I       Zones One, Two and Three         09       V       V       V       V       Zones One, Two and Tour         10       V       V       V       V       Zones One, Two and Four         11       V       I       V       V       Zones Two and Four         12       V       I       V       Zones Two and Four         13       V       I       V       Zones Two and Four         14       V       I       V       Zone 15                                                                                                    |     | Enable    | Zone 1         | Zone 2   | Zone 3     | Zone 4           | 4 Group Name              |
| 02       V       I       V       I       Zone Two         03       V       I       V       V       Zone Three         04       V       I       I       V       Zone Four         05       V       V       I       I       Zones One and Two         06       V       V       I       I       Zones One and Two         06       V       V       I       V       Zones One and Two         07       V       V       I       V       Zones One and Four         08       V       V       V       I       Zones One, Two and Three         09       V       V       I       V       Zones One, Two and Four         10       V       V       V       V       Zones One, Two and Four         11       V       V       V       V       Zones Two, Three and Four         12       V       I       V       Zones Two and Four         13       V       V       V       Zones Two and Four         14       V       I       V       Zone 15                                                                                                    | 01  |           | 4              |          |            |                  | Zone One                  |
| 03       V       I       I       V       Zone Four         04       V       I       I       V       Zones One and Two         05       V       V       I       I       Zones One and Two         06       V       V       I       I       Zones One and Two         07       V       V       I       I       Zones One and Three         08       V       V       I       I       Zones One, Two and Four         08       V       V       I       I       Zones One, Two and Four         10       V       V       I       IV       Zones Two and Four         11       V       I       V       Zones Two and Four         12       V       I       V       IV       Zones Two and Four         13       V       I       V       IV       Zones Two and Four         14       V       I       V       IV       Zone 15                                                                                                    | 03  |           | E              | - F      |            |                  | Zone Iwo                  |
| 05       \$\vert \$\vert \$\ | 03  |           | -              | -        | 2          | L.               | Zone Innee                |
| 1       1       1       1       1       1       1       1       1       1       1       1       1       1       1       1       1       1       1       1       1       1       1       1       1       1       1       1       1       1       1       1       1       1       1       1       1       1       1       1       1       1       1       1       1       1       1       1       1       1       1       1       1       1       1       1       1       1       1       1       1       1       1       1       1       1       1       1       1       1       1       1       1       1       1       1       1       1       1       1       1       1       1       1       1       1       1       1       1       1       1       1       1       1       1       1       1       1       1       1       1       1       1       1       1       1       1       1       1       1       1       1       1       1       1       1       1       1       1                                                                                                          | 04  | শ<br>য    | L<br>L         | L<br>L   | 4          | 1                | Zones One and Two         |
| 07       IP       IP <td< td=""><td>0</td><td>ন্</td><td>्<br/>च</td><td></td><td>5</td><td>2</td><td>Zones One and Three</td></td<>                                                                                                    | 0   | ন্        | ्<br>च         |          | 5          | 2                | Zones One and Three       |
| 08       IV       IV <td< td=""><td>0</td><td>য দ</td><td>1</td><td>-</td><td>Ê</td><td>1</td><td>Zones One and Four</td></td<>                                                                                                    | 0   | য দ       | 1              | -        | Ê          | 1                | Zones One and Four        |
| 09       IV       IV <td< td=""><td>01</td><td>হা ব</td><td>2</td><td>7</td><td><b>T</b></td><td></td><td>Zones One, Two and Three</td></td<>                                                                                                    | 01  | হা ব      | 2              | 7        | <b>T</b>   |                  | Zones One, Two and Three  |
| 10       IV       IV       IV       IV       IV       Zones One, Two and Four         11       IV       IV       IV       IV       Zones Two and Four         12       IV       IV       IV       IV       Zones Two and Four         13       IV       IV       IV       IV       Zones Two and Four         14       IV       IV       IV       Zones Three and Four         15       IV       IV       IV       Zone 15                                                                                                    | 09  | ন ব       | ম              | 4        | ব          | ~                | Zones One, Three and Four |
| 11       IV       IV       IV       IV       Zones Two, Three and Four         12       IV       IV       IV       IV       IV       Zones Two and Four         13       IV       IV       IV       IV       IV       Zones Two and Four         14       IV       IV       IV       IV       Zones Three and Four         15       IV       IV       IV       Zone 15                                                                                                    | 10  | <b></b>   | ম              | <u> </u> |            | <u> <u> </u></u> | Zones One, Two and Four   |
| 12       IP       IP <td< td=""><td>11</td><td>ম</td><td>П</td><td>~</td><td>~</td><td>~</td><td>Zones Two, Three and Four</td></td<>                                                                                                    | 11  | ম         | П              | ~        | ~          | ~                | Zones Two, Three and Four |
| 13         Image: Construction of the state of the state of the                                                                                                    | 1:  | ম :       | Ē              | ~        | Γ          | ~                | Zones Two and Four        |
| 14     Image: The second formation of the second formation of the second for                                                                                                    | 13  | ম         | $\Box$         | ~        | 2          |                  | Zones Two and Three       |
| 15 F F F Zone 15                                                                                                    | 14  | ম         | Γ              | Г        | ~          | ~                | Zones Three and Four      |
|                                                                                                    | 1   | ন ন       |                | Г        |            |                  | Zone 15                   |
|                                                                                                    |     |           |                |          |            |                  |                           |
|                                                                                                    | R   | TFM       | Z              | one 1 Z  | one 2 Z    | one 3 Z          | Zone 4                    |
| Zone 1 Zone 2 Zone 3 Zone 4                                                                                                    | A   | nounce:   |                |          | <b>1</b> ~ | 1                |                           |
| Zone 1 Zone 2 Zone 3 Zone 4<br>RTFM<br>Announce: V V V V                                                                                                    | 6   | Save      | Setting        | B        |            |                  |                           |

Figure 2-10. Zones Setup

CyberData Corporation

930109B VolP Zone Controller 4-Port Audio Out Operations Guide

VolPon www.voipon.co.uk sales@voipon.co.uk Tel: +44 (0)1245 808195 Fax: +44 (0)1245 808299

2. On the **Zones Setup** page, enter values for the parameters indicated in Table 2-5.

| Web Page Item        | Description                                                                                                    |
|----------------------|----------------------------------------------------------------------------------------------------|
| Device Name          | Shows the name of the device.                                                                                                    |
| Beep Before Page     | Check this box to play a beep before a page is sent.                                                                                                    |
| Bypass DTMF          | Check this box to send a page without having to enter a two-<br>digit tone. When enabled, all four zones will be paged without<br>waiting for DTMF entry.   |
| Enable               | Check this box to enable the Group.                                                                                                    |
| Zones 1-4 Checkboxes | Check the box for the Zones that should comprise this Group.                                                                                                |
| Group Name           | Assign an identifier to the Group.                                                                                                    |
| RTFM Announce        | Check the box for the Zone that you want to hear a RTFM announcement from.                                                                                  |
| Save Settings        | Click on this button to save your configuration settings.<br>Changing a parameter that has an asterisk next to it will cause<br>a system reboot when saved. |
| Network Setup        | Link to the Network Setup web page.                                                                                                    |
| Admin Settings       | Link to the Admin Settings web page.                                                                                                    |
| SIP Setup            | Link to the SIP Setup web page.                                                                                                    |
| Upgrade Firmware     | Link to the <b>Upgrade Firmware</b> web page.                                                                                                    |
| Home Page            | Link to the <b>Home</b> page.                                                                                                    |

Table 2-5. Zones Setup Parameters

3. After changing the parameters, click **Save Settings**.

VoIP Zone Controller 4-Port Audio Out Operations Guide 930109B

## 2.6 Operating the VoIP Zone Controller

- When you call to make a page, the VoIP Zone Controller generates a tone over the phone.
- When you hear this tone, enter the two-digit code for the group that you want to page.
- The VoIP Zone Controller establishes a connection to a group.
- The VoIP Zone Controller generates another tone to the phone.
- When you hear this tone, you can begin speaking.

**Note** Group 00 is configured to *Page All* Zones.

## 2.7 Upgrading the Firmware

The firmware on the board consists of two files: a Kernel and an Application, that can be loaded separately. Uploading the firmware files requires a host machine running a TFTP server. If you need to set up this server, "Appendix A: Setting Up a TFTP Server" provides instructions.

#### Figure 2-11. Firmware Upgrade Page

|                              | CyberData Corpor    | IUR PORT Z           | DNE CONTROLLER        |
|------------------------------|---------------------|----------------------|-----------------------|
| Firmware U<br>System Configu | Jpgrade             | 0                    | Reboot System         |
| boonanc.                     | Partition 1         | Partition 2          | Reboot                |
| Kernel                       | ▶vaab-image-r.bin   | xxx-image-at75.bin   | -                     |
| Application                  | ▶vbai-romdisk-r.img | xxx-romdisk-at75.img |                       |
| Load New Firm                | ware to Partition 1 |                      |                       |
| TFTP Server IP:              | 192.168.3.21        |                      |                       |
| New Filename:                |                     |                      |                       |
| Upload Fil                   | e                   |                      |                       |
|                              |                     |                      |                       |
| Network Set                  | Admin Setting       | s SIP Setup          | Zones Setup Home Page |

CyberData Corporation

930109B VolP Zone Controller 4-Port Audio Out Operations Guide

VolPon www.voipon.co.uk sales@voipon.co.uk Tel: +44 (0)1245 808195 Fax: +44 (0)1245 808299

To upload a firmware file, log in as instructed in Section 2.4.2, "Log in to the Configuration GUI". Table 2-6 shows the web page items on the **Firmware Upgrade** page.

| Web Page Item          | Description                                                                                                   |
|------------------------|----------------------------------------------------------------------------------------------------|
| System Configuration   | Shows the current configuration.                                                                              |
| Bootname               | Shows the current boot loader filename.                                                                       |
| Kernel                 | Shows the current kernel filename for partition 1 and 2.                                                      |
| Application            | Shows the current application filename for partition 1 and 2.                                                 |
| TFTP Server IP address | Enter the TFTP Server IP address.                                                                             |
| New Filename           | Use this field to enter the new file name for the kernel or application firmware file that you are uploading. |
| Upload File            | Click on this button to automatically upload the selected firmware and reboot the system.                     |
| Reboot                 | Click on this button to reboot the system.                                                                    |
| Network Setup          | Link to the Network Setup web page.                                                                           |
| Admin Settings         | Link to the Admin Settings web page.                                                                          |
| SIP Setup              | Link to the <b>SIP Setup</b> web page.                                                                        |
| Zones Setup            | Link to the <b>Zones Setup</b> web page.                                                                      |
| Home Page              | Link to the <b>Home</b> page.                                                                                 |

Table 2-6. Firmware Upgrade Parameters

- 1. On the Home page, click **Upgrade Firmware** to open the **Firmware Upgrade** page.
- 2. Enter the TFTP Server IP address.
- 3. Enter the Kernel or Application **New Filename** for the firmware file you are uploading.
- 4. Select the **Partition** to which the firmware is uploaded.
- 5. Click **Upload File** to automatically upload the selected firmware, and reboot your system.

## 2.8 Rebooting the VoIP Zone Controller

To reboot the system, log in as instructed in Section 2.4.2, "Log in to the Configuration GUI"

|                                                | Fig                                                     | gure 2-12. Firmware Upgrac                 | le Page       |           |
|------------------------------------------------|---------------------------------------------------------|--------------------------------------------|---------------|-----------|
| (D)                                            | CyberData Corpo                                         | ration                                     |               |           |
| Firmware U                                     | VOIP FC                                                 | UR PORT ZI                                 | DNE CONTRI    | DLLER     |
| System Configu                                 | ration                                                  |                                            | Reboot System |           |
| Bootname:                                      | u-boot-1.X.X                                            | -                                          | Reboot        |           |
| Kernel<br>Application                          | Partition 1<br>▶vaab-image-r.bin<br>▶vbai-romdisk-r.img | xxx-image-at75.bin<br>xxx-romdisk-at75.img | 0             |           |
| Load New Firmy                                 | vare to Partition 1                                     |                                            |               |           |
| TFTP Server IP:<br>New Filename:<br>Upload Fil | 192.168.3.21                                            |                                            |               |           |
| Network Set                                    | up Admin Setting                                        | s SIP Setup                                | Zones Setup   | Home Page |

1. On the Home page, click **Upgrade Firmware** to open the **Firmware Upgrade** page. Go to the **Reboot** section on the right side of the page.

2. Click **Reboot**.

## Appendix A: Setting Up a TFTP Server

Upgrading the firmware requires a TFTP server on which you access the Web interface where you upload the firmware files.

## A.1 Set up a TFTP Server

Upgrading the VoIP Zone Controller firmware requires a TFTP server on which you access the Web interface where you can upload the firmware files.

#### A.1.1 In a Linux Environment

To set up a TFTP server on LINUX:

- Create a directory dedicated to the TFTP server, and move the files to be uploaded to that directory.
- 2. Run the following command where /tftpboot/ is the path to the directory you created in Step 1: the directory that contains the files to be uploaded. For example:

in.tftpd -l -s /tftpboot/your\_directory\_name

#### A.1.2 In a Windows Environment

You can find several options online for setting up a Windows TFTP server. This example explains how to use the Solarwinds freeware TFTP server, which you can download at:

http://www.CyberData.net/support/voip

To set up a TFTP server on Windows:

- 1. Install and start the software.
- 2. Select File/Configure/Security tab/Transmit Only.
- 3. Make a note of the default directory name, and then move the firmware files to be uploaded to that directory.
- 4. You can find several options online for setting up a Solarwinds server. This example explains how to use the Solarwinds freeware TFTP server, which you can download at:

http://www.CyberData.net/support/voip

24 corporation spectra Set up a TFTP Server

CyberData Corporation

930109B

VoIP Zone Controller 4-Port Audio Out Operations Guide

VolPon www.voipon.co.uk sales@voipon.co.uk Tel: +44 (0)1245 808195 Fax: +44 (0)1245 808299

## Appendix B: Troubleshooting/Technical Support

## B.1 Frequently Asked Questions (FAQ)

Go to the following URL to see CyberData's list of frequently asked questions:

http://www.cyberdata.net/support/voip/zonecontroller.html

#### **B.1.1** Documentation

The documentation for this product is released in an English language version only. You can download PDF copies of CyberData product documentation at:

www.CyberData.net—>Support—>Drivers, Utilities & Manuals—>Product Drivers & Documentation—>VoIP Zone Controller

## **B.2** Contact Information

| Contact                                | CyberData Corporation<br>2555 Garden Road<br>Monterey, CA 93940<br>USA<br>www.CyberData.net<br>Phone: 800-CYBERDATA (800-292-3732)<br>Fax: 831-373-4193                                                                                                    |
|----------------------------------------|----------------------------------------------------------------------------------------------------|
| Sales                                  | Sales (831) 373-2601 Extension 334                                                                                                    |
| Technical<br>Support                   | Phone: 831-373-2601 Extension 333<br>Email: support@CyberData.net                                                                                                    |
| Returned<br>Materials<br>Authorization | To return the product, contact the CyberData Returned Materials Authorization (RMA) department<br>at:<br>Phone: 831-373-2601, Extension 136<br>Email: RMA@CyberData.net                                                                                                    |
|                                        | When returning a product to CyberData, an approved CyberData RMA number must be printed on<br>the outside of the original shipping package. No product will be accepted for return without an<br>approved RMA number. Send the product, in its original package, to the following address: |
|                                        | CyberData Corporation<br>2555 Garden Road<br>Monterey, CA 93940<br>Attention: RMA "your RMA number"                                                                                                    |

VoIP Zone Controller 4-Port Audio Out Operations Guide 930109B

## B.3 Warranty

CyberData warrants its product against defects in material or workmanship for a period of two years from the date of purchase. Should the product fail within the warranty period, CyberData will repair or replace the product free of charge. This warranty includes all parts and labor.

If the product is out-of-warranty and fails, a flat rate repair charge of one half the product purchase price will be assessed. Repair costs for products that are in warranty, but damaged by improper modifications or abuse, will be charged at the out-of-warranty rate. Products returned to CyberData, both in and out-of-warranty, are shipped to CyberData at the expense of the customer. Charges for shipping repaired products back to the customer will be paid by CyberData.

CyberData Corporation

930109B

VoIP Zone Controller 4-Port Audio Out Operations Guide

## Index

## Symbols

+48V DC power supply 5

## **Numerics**

100 Mbps indicator light 6

## A

act light 6 address, login 8 addressing DHCP 8, 12 static 8, 12 admin settings button 13 admin username and password 9 administrator settings page 13 asterisk 11, 13, 16, 19 authenticate ID and password for SIP server registration 17

## B

baud rate specification 2 verifying 6 beep before page 19 blue status light 6 bypass DTMF 19

## С

cat 5 ethernet cable 5 changing default username and password for configuration GUI 13 configurable parameters 9, 11, 16, 21 configuration information 8 current settings, reviewing 10 CyberData contact information, corporate, sales, tech support, service 25

## D

default gateway 7 IP address 7 subnet mask 7 username and password 7 default gateway 7, 11 default gateway for static addressing 12 default gateway for configuration GUI 9 default settings, restoring 7 default username and password for configuration GUI 9 DHCP addressing 8, 12 DHCP IP addressing 11 dimensions 2 DNS server 9, 11 dual speeds 6

E

enable feature 19 ethernet port 5 expiration time for SIP server lease 16, 17

## F

features 1 firmware upgrade page 21, 22 firmware upgrades 23 firmware, upgrade 10, 20

## G

green link light 6 green paging light 6 Group 18 GUI username and password 13

## I

IP address 7, 11, 21

**Operations Guide** 

SIP server 16 IP addressing 11 default IP addressing setting 7

## L

lease, SIP server expiration time 16, 17 link light 6 Linux, setting up a TFTP server on 23 local SIP port 16 log in address 8 logging in to configuration GUI 8

## Ν

network activity, verifying 6 network configuration page 10 network parameters, configuring 10 network setup button 10 network, connecting to 5

## 0

orange link light 6

## Ρ

paging light 6 part number 2 parts list 3 password configuration GUI 8, 13 for SIP server login 16 restoring the default 7 SIP server authentication 17 pgroups configuration 10 port ethernet 5 local SIP 16 remote SIP 16 power connecting to 5 requirement 2 product overview 1

## R

reboot 21 unregistering from SIP server during 17 zone controller 22 registration and expiration, SIP server lease expiration 17 registration and expiration, SIP server lease 16 regulatory compliance 2 remote SIP port 16 required configuration for web access username and password 8, 14 requirements for upgrading firmware 20 resetting the IP address to the default 25 restoring factory default settings 7 RMA returned materials authorization 25

## S

server SIP 10 TFTP 20,23 server address, SIP 16 setting up a TFTP server 23 SIP configuration SIP Server 16 SIP configuration page 14 SIP registration 16 SIP server 16 SIP server configuration 10 SIP server parameters, configuring 8 SIP setup button 10, 14 speaker configuration page configurable parameters 9, 11, 16, 21 specifications 2 static addressing 8, 12 static IP addressing 11 status light 6 subnet mask 7, 11 subnet mask static addressing 12 supported protocols 2

## T

technical support, contact information 25 TFTP server 20, 23 TFTP server IP 21

CyberData Corporation

930109B

**Operations** Guide

## U

unregister from SIP server 17 unregister, from SIP server 16 upgrade firmware 10, 20 upgrade firmware button 10, 21, 22 upload file button 21 user ID for SIP server login 16 user ID for SIP server registration 17 user ID, SIP 16 username restoring the default 7 username for configuration GUI 8, 13

## V

verifying baud rate 6 network activity 6 network connectivity 6

### W

warranty 26 web configuration log in address 8 weight 2 Windows, setting up a TFTP server on 23

## Y

yellow act light 6 yellow link light 6

## Ζ

Zone 18 zone controller configuration 8 zone setup beep before page 19 bypass DTMF 19 enable feature 19 zones checkboxes 19 zones checkboxes 19

**Operations** Guide

930109B

CyberData Corporation

930109B

Operations Guide

conportation subernation

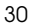